# Powerpoint MAJ le 12/12/2021

# Présentation du problème

Ce qu'il faut savoir avant de commencer. Un cours simple pour débutant : <u>http://www.coursbardon-microsoftoffice.fr/coursformatpdf/powerpoint07cb.pdf</u>

# SOMMAIRE

- 1 Les bases
  - 1.1 Trouver un masque qui vous convient parmi les masques existants par défaut.
  - 1.2 Affichage des diapositives. La taille
  - 1.3 En-tête et pied de page.
    - 1.3.1 Choix du fond
    - 1.3.2 Choix de la police
- 2 Les animations.
  - 2.1 Titres animés
  - Les liens

3

- 3.1 Lien interne pour le sommaire
- 3.2 Utilisation de boutons pour créer des liens.

ion loi 1901

er Informatique

ociat

Siège Jallan-Miré

Vidéo Multimédi

# 1 Les bases

# 1.1 Trouver un masque qui vous convient parmi les masques existants par défaut.

Onglet Création : Choisir un modèle

#### 1.2 Affichage des diapositives. La taille

#### Question

Je souhaite que mes diapositives s'affichent en 16/9 et non en 4/3. Est-ce possible? Réponse

| Oui. Allez dans l'onglet Création. Le ruban s'ouvre. | Mise en page                                  | ? ×     |
|------------------------------------------------------|-----------------------------------------------|---------|
| Tout à fait à gauche vous trouvez Mise en page qui   | Diapositives dimensionnées pour : Orientation | ОК      |
| ouvre la fenêtre ci-jointe.                          | Affichage à l'écran (16:9)                    | Annular |
| Tousles réglages sont possibles.                     | Largeur : OPortrait                           | Annuer  |
| Dans le même ruban, vous trouvez aussi tous les      | Hauteur :                                     |         |
| modèles prédéfinis de Microsoft.                     | 14,29 Cm                                      |         |
|                                                      | Numéroter à partir de : A O Paysage           |         |
|                                                      |                                               |         |

## 1.3 En-tête et pied de page.

#### Question

J'aimerai comme dans Word, afficher un pied de page par diapositive ainsi que le numéro des diapositives ? Réponse

| Allez sur l'onglet Insertion. Au milieu du ruban      | En-tête et pied de page                                                | ? ×               |
|-------------------------------------------------------|------------------------------------------------------------------------|-------------------|
| vous trouvez En-tête et pied de page que vous sélec-  | Diapositive Commentaires et documents                                  |                   |
| tionnez.                                              | Inclure dans la diapositive                                            | Appliquer partout |
| Cochez Date et Heure. En prenant fixe, vous pouvez    | Date et heure                                                          |                   |
| remplacer par un texte comme sur la figure ci-jointe. | ○ Mise à jour automatique                                              | Appliguer         |
| Vous pouvez cocher aussi numéro de diapositive et     | 22/11/2020                                                             | Annuler           |
| cocher « pied de page » un texte que vous pouvez      | Langue : <u>Type de calendrier :</u><br>Français (France) V Occidental |                   |
| alors ajouter.                                        | Fixe                                                                   |                   |
| Vous pouvez appliquer partout sauf si vous cochez     | Freeware                                                               | Aperçu            |
| « ne pas affixcher sur la diapositive de titre.       | ✓ Numéro de diapositive                                                |                   |
|                                                       | ✓ Pied de page                                                         | =                 |
|                                                       | http://aivm.free.fr                                                    |                   |
|                                                       | Ne pas afficher sur la <u>d</u> iapositive de titre                    |                   |
|                                                       |                                                                        |                   |
|                                                       |                                                                        |                   |

#### Question

Je souhaite personnaliser l'image d'arrière plan de mon diaporama Powerpoint. Comment procéder pour créer son propre masque ?

Réponse

Oui, c'est compliqué. Voici l'aide Microsoft.

https://support.microsoft.com/fr-fr/office/placer-une-image-d-arri%C3%A8re-plan-sur-les-diapositives-4b0b98d4-774c-4e08-9c38-e8c92f58c957

#### Voici ma solution

#### 1.3.1 Choix du fond

Ruban Création  $\rightarrow$  Style d'arrière plan $\rightarrow$  Mise en forme de l'arrière plan

|                              |                       | - 0                                       | I X            |        | e.  |
|------------------------------|-----------------------|-------------------------------------------|----------------|--------|-----|
| Aa Couleurs *<br>A Polices * | Styles d'arrière-plan |                                           |                | - S- 4 |     |
|                              |                       |                                           |                |        |     |
|                              |                       |                                           |                |        |     |
| 20<br>20<br>20               | Mise en forme de      | e l' <u>a</u> rrière-pla<br>plan de la di | n<br>apositive | t      | e.ç |
|                              | and the second second |                                           |                |        |     |

?

 $\times$ 

#### Mise en forme de l'arrière-plan

| Pemplicsage       | Den ell'errore                          |
|-------------------|-----------------------------------------|
| Kempilssage       | Remplissage                             |
| Image             | 🔘 Remplissage <u>u</u> ni               |
|                   | 🔿 Remplissage <u>d</u> égradé           |
|                   | Remplissage avec image ou texture       |
|                   | Masguer les graphiques d'arrière-plan   |
|                   | T <u>e</u> xture :<br>Insér partir de : |
|                   | Fichler Presse-papiers ClipArt          |
|                   | Image en mosaïgue comme texture         |
|                   | Options d'étirement                     |
|                   | Décalages :                             |
|                   | Gauche : -4 % ≑ Droite : -4 % ≑         |
|                   |                                         |
|                   |                                         |
|                   |                                         |
|                   |                                         |
|                   | Transparence : 0 %                      |
|                   | Faire pi <u>v</u> oter avec la forme    |
| Réinitialiser l'a | arrière-plan Fermer Appliquer partout   |

Choisir remplissage avec image ou texture.

Sélectionnez le bouton « Fichier ». Choisir une image de fond.

#### **1.3.2** Choix de la police

Forme et couleur.

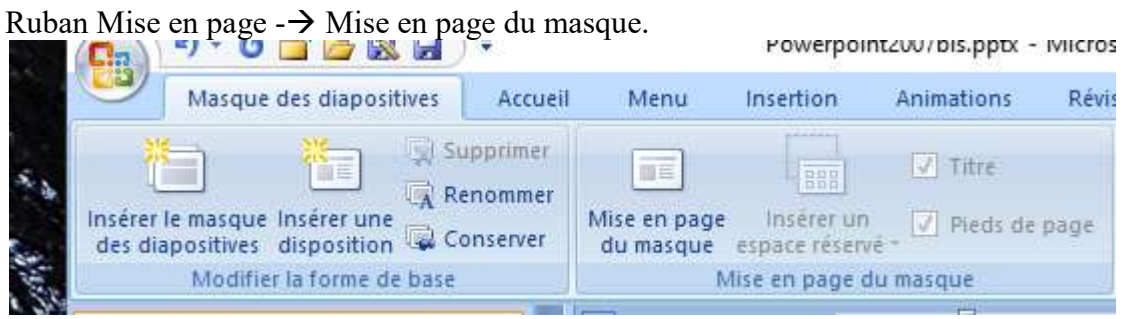

Sélectionnez le premier Titre. Bouton droit  $\rightarrow$  Police.

Po

ŧ

т

E

|                                     | itins ;     |          | Style de police :                                       | Taße :     |         |      |
|-------------------------------------|-------------|----------|---------------------------------------------------------|------------|---------|------|
| +Titre                              |             | . ¥1     | Standard 🗠                                              | 44         | 4       |      |
| out le texte                        |             |          |                                                         |            |         |      |
| Couleur de police                   | 🔄 🔹 Souligg | ement (a | ucun) 🖂 Couleur s                                       | te soulign | ment    | 91.* |
| C.L.                                |             |          |                                                         |            |         |      |
| necs                                |             |          |                                                         |            |         |      |
| Barré                               |             |          | Petites majuscules                                      |            |         |      |
| Barré                               |             |          | Petites majuscules Tout en majuscules                   |            |         |      |
| I Barré<br>Barré double<br>Exposant | Dijcalage : | 0% \$    | Petites majuscules Tout en mgjuscules Ngmalser la haute | ur des car | actères |      |

Choisir la police de caractère pour le titre. Et sa couleur. Vous pouvez choisir « Tout en majuscule » Vous pouvez faire la même chose pour les autres paragraphes

# 2 Les animations.

#### 2.1 Titres animés

- 1. Créez votre diapositive
- 2. Mettez vos titres en place.
- 3. Sélectionnez l'onglet animation
- 4. Sélectionnez votre premier titre, pour son animation.
- 5. En haut à gauche, cliquez sur Animation personnalisée. Une fenêtre s'ouvre alors sur la droite de votre écran

| 9        | Accueil  | Menu        | Insertion | Créatio |
|----------|----------|-------------|-----------|---------|
|          | 🗒 Anim   | er: Animat  | ion p 🔻   |         |
| Aperçu   | Anim     | ation perso | nnalisée  |         |
| Apercu   |          | Animation   | 5         |         |
| Dianosit | ives Dia | n           |           | *       |

Vous pouvez alors modifier le mode d'entrée de votre titre, divers effets, diverses vitesses. Ces effets pourront être modifiés En bas de l'écran ci-joint, vous pouvez voir, les titres 1 2 et 3 pour lesquels vous avez mis des effets. Vous pouvez modifier depuis le bouton du haut mais aussi directement sur les fenêtres déroulantes qui correspondent aux titres. Il se peut que sous W10, le « Au clic » ne s'active pas. Je n'en connais pas la raison

| Supprimer     |        |  |
|---------------|--------|--|
| ébut :        |        |  |
| 👌 Au clic     | $\sim$ |  |
| opriété :     |        |  |
|               |        |  |
| tesse :       |        |  |
| irès lente    | $\sim$ |  |
|               | 1      |  |
| 1 🏠 🔆 Titre 1 | $\sim$ |  |
| 2 🏠 🐞 Titre 2 |        |  |
| 3 🏠 🔆 Titre 3 |        |  |
| *             |        |  |

# 3 Les liens

#### 3.1 Lien interne pour le sommaire

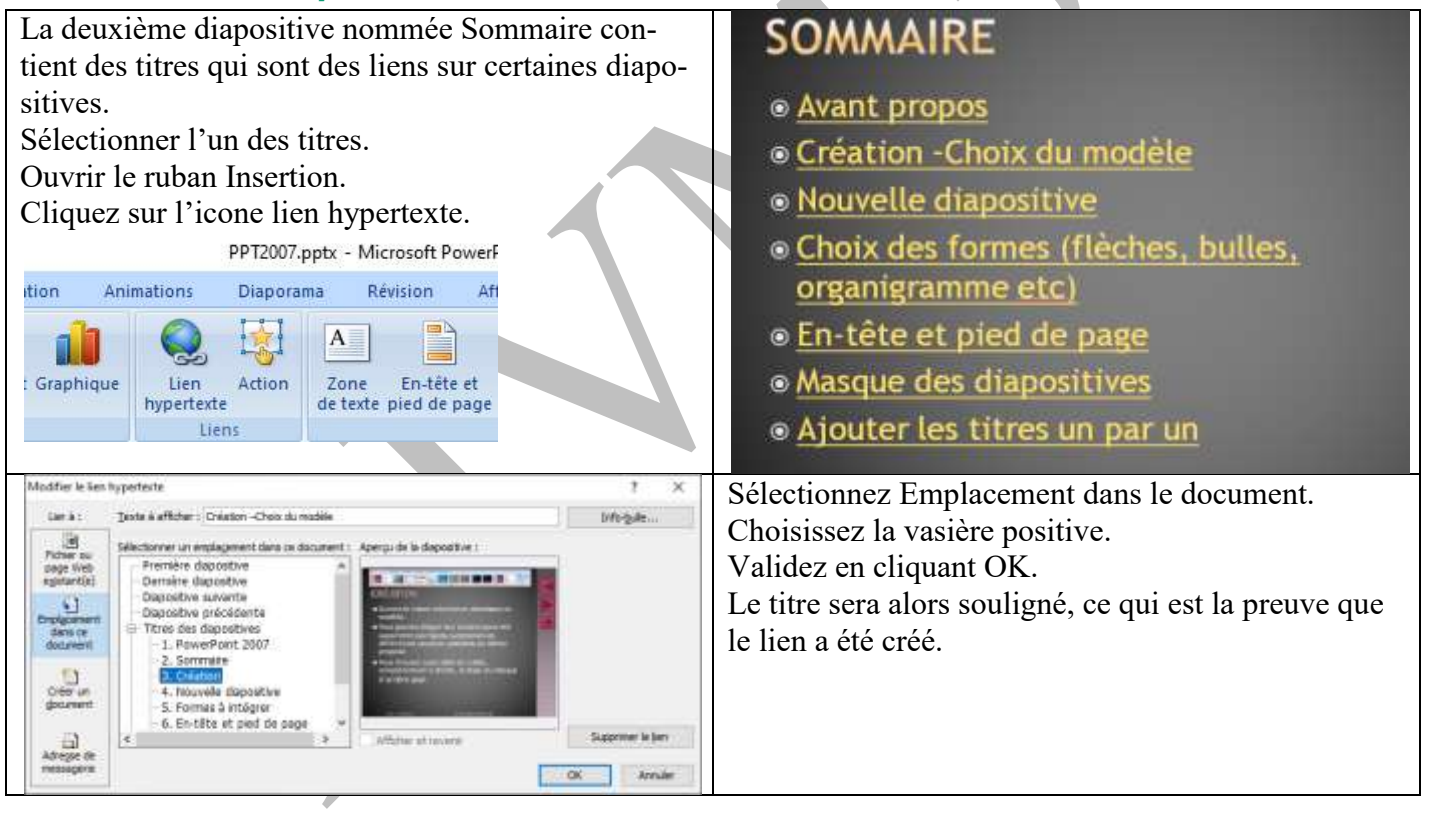

## 3.2 Utilisation de boutons pour créer des liens.

| Voici 3 boutons utiles.<br>Retour à la diapositive précédente.<br>Allez à la diapositive suivante.<br>Retour à la diapositive de sommaire.<br>Voilç comment procéder.<br>Ruban Affichage → Afficher le masque puis<br>REuban Insertion → En bas Sélectionnez Bouton<br>d'action et choisissez votre bouton, placez le sur le<br>masque en dessinant son pourtour.<br>Une fenêtre va s'ouvrir (figure ci-jointe), pour préci-<br>ser l'action à mener « Lien hypertexte vers » | Parametres des actions   ?   X     Claser evec la sourie   Action suite à un dic |
|----------------------------------------------------------------------------------------------------|----------------------------------------------------------------------------------|
|                                                                                                    |                                                                                  |